# メールのフィルター・転送の使い方

### メールのフィルター・転送について

受信したメールの送信者や件名、サイズなど複合的な詳細な条件を元に、転送、バケーションメールの他にメールの移動、コピ ー、破棄、削除など複数の処理が設定可能です。

### 1.メールツールにログイン

メールツールのログイン画面にメールアドレス、メールパスワードを入力し[ログインする]をクリックします。

|        | メールサ                           | ービス                                    |                                                             |                                                                   |                                                                        |                                                                  |
|--------|--------------------------------|----------------------------------------|-------------------------------------------------------------|-------------------------------------------------------------------|------------------------------------------------------------------------|------------------------------------------------------------------|
|        |                                | メールサービス                                |                                                             |                                                                   |                                                                        |                                                                  |
| パスワード. | を入力し、「 <b>ログ</b>               | ァインす                                   | る」ボタン                                                       | をクリック                                                             | っしてくだ                                                                  | さい。                                                              |
| レス:    |                                |                                        |                                                             |                                                                   |                                                                        |                                                                  |
| )      |                                |                                        |                                                             |                                                                   |                                                                        |                                                                  |
|        | ログイン                           | する                                     |                                                             |                                                                   |                                                                        |                                                                  |
|        | <b>『スワード</b> 』<br>『レス:<br>フード: | <b>パスワード</b> 」を入力し、「ログ<br>「レス:<br>リード: | <b>*スワード</b> 」を入力し、「 <b>ログインす</b><br>*レス:<br>パード:<br>ログインする | <b>*スワード</b> 」を入力し、「 <b>ログインする</b> 」ボタン<br>*レス:<br>パード:<br>ログインする | <b>*スワード</b> 」を入力し、「 <b>ログインする</b> 」ボタンをクリック<br>*レス:<br>パード:<br>ログインする | <b>*スワード</b> 」を入力し、「 <b>ログインする</b> 」ボタンをクリックしてくだ<br>*レス:<br>パード: |

## 2.メールサービス詳細画面の表示

[メールサービス]をクリックして設定ページに切り替えます。

|                 | メールサービス                             |                      |
|-----------------|-------------------------------------|----------------------|
| ユーザーツールィメールサービス |                                     | <u>«インフォメーションに戻る</u> |
|                 |                                     |                      |
|                 | 各種お知らせ                              |                      |
|                 | <u>サーバーメンテナンスのご連絡</u><br>サーバー障害のご連絡 |                      |
|                 |                                     |                      |

## 3.新規フィルターの追加

### 【メールサービスの詳細】が表示されますので、[新規フィルターの追加]をクリックします。

| メールアドレス   | sample@**+ | moo.**   |          |  |
|-----------|------------|----------|----------|--|
| タイプ       | mailbox    |          |          |  |
| 区分        | 242        |          |          |  |
| メールボックス容量 | 1GB        | フィルタータイプ | 高機能フィルター |  |
| 使用量/使用率   | 25KB [     | 0%       |          |  |
| メール数      | 61通        |          |          |  |
|           |            |          |          |  |
| 速感メールフィルク | - OFF      |          |          |  |
| フーザーフィルター | 現在12個利益室2  | めていません。  |          |  |

# 4.【ユーザーフィルターの新規作成】画面

【ユーザーフィルターの新規作成】が表示されます。

| ユーザーフィルターの  | 新規作成                                                                                                    |
|-------------|----------------------------------------------------------------------------------------------------|
| フィルターの名前    |                                                                                                    |
| ルールの適用条件    | ● 以下のルールのいずれかに一致 ● 以下のルールの全てに一致 ● 全てのメールに適用                                                                                                    |
| 送信者(from)が  | <ul> <li>▼</li> <li>を含む</li> <li>▼</li> <li>追加</li> <li>削除</li> </ul>                                                                                                    |
| 新規条件の追加     |                                                                                                    |
| ルールの適用時間    | <ul> <li>● 常時</li> <li>● 時間指定</li> <li>● 時台</li> <li>0</li> <li>● 時台までの間</li> <li>(終7時刻は開始時刻より大きい数字を設定して下さい。)</li> <li>※ [9]時台~[17]時台と設定した場合は、9時00分00秒~17時59分59秒までが対象時間となります。</li> <li>※ 218号台~88号台と言う様な日付をまたぐ時間指定をしたい場合は、218号~23時のフィルタと0時~8時のフィルタを2つ設定して下さい。</li> </ul> |
| 実行する処理の内容   | 上記の適用条件と適用時間に合致したメールの処理内容を設定します。                                                                                                    |
| 次のフォルダにメールな | 移動する ▼ 受信トレイ ▼ 追加 削除                                                                                                    |

### 5.フィルター名の入力

【フィルターの名前欄】に任意のフィルター名を入力します。

フィルターの名前

## 6.ルールの適用条件の設定

新しく条件を追加する場合は、[新規条件の追加]または[追加]をクリックします。 設定した条件を削除する場合は[削除]をクリックします。

| ルールの適用条件 |            | ◉ 以下のルールのいずれかに一致 💿 以下のルールの全てに一致 💿 全てのメールに適用 |     |   |    |    |  |  |
|----------|------------|---------------------------------------------|-----|---|----|----|--|--|
|          | 送信者(from)が | <b>T</b>                                    | を含む | • | 追加 | 削除 |  |  |
|          | 新規条件の追加    |                                             |     |   |    |    |  |  |

ルールの適用条件項目

| い下のリーリのいずれかに一致 | 設定した条件のいずれかに一致した場合に、処理が実行されます。(or 条件の指 |
|----------------|----------------------------------------|
| 以下のルールのにすれかに一致 | 定になります。)                               |
|                | 設定した条件の全てに一致した場合に、処理が実行されます。(and 条件の指定 |
| 以下のルールの主てに一致   | になります。)                                |
|                | 全てのメールで処理が実行されます。                      |
| 全てのメールに適用      | (「全てのメールに適用」を選択すると、適用条件設定項目が非表示となり、受信し |
|                | た全てのメールに処理が適用されます。)                    |

## 【条件の設定画面について】

条件の設定画面は、選択するメニューにより、3 つのパターンに変化します。

## 【パターン1】「送信者(from)が、受信者(to、cc)が、件名(Subject)が、本文(body)が」のいずれかを選択した場合

| ル(1)の適用条件 🧕                 | 以下(2)-ルのいずれかに一致 💿 以下のルールの全てに一致 | k <b>(3)</b> 全てのメールに            | 適用   |
|-----------------------------|--------------------------------|---------------------------------|------|
| 送信者(from)が                  |                                | を含む・                            | 追加削除 |
|                             |                                | を含む<br>を含まない<br>と一致する<br>と一致しない |      |
| メールヘッダー(header)が<br>メールサイズが | Ţ                              | 存在する<br>存在しない                   |      |

| (1) | 送信者(from)が                                            | 条件にメールの送信者(from)を指定する場合に選択します。                                             |
|-----|-------------------------------------------------------|----------------------------------------------------------------------------|
|     | 受信者(to、cc)が                                           | 条件にメールの受信者(to、cc)を指定する場合に選択します。                                            |
|     | 件名(Subject)が                                          | 条件にメールの件名(Subject)を指定する場合に選択します。                                           |
|     | 本文(body)が                                             | 条件にメール本文(body)を指定する場合に選択します。                                               |
| (2) |                                                       | 条件となる、メールアドレス、ドメイン、件名、本文(文章)を入力します。                                        |
| (3) | を含む                                                   | (2)で入力したメールアドレス、ドメイン、件名、本文(文章)が <u>含まれている場合</u> に動作します。                    |
|     |                                                       | ※ 含む/含まないは、部分一致を意味します。                                                     |
|     | を含まない                                                 | (2)で入力したメールアドレス、ドメイン、件名、本文(文章)が <u>含まれていな場合</u> に動作します。                    |
|     | (2)で入力したメールアドレス、ドメイン、件名、本文(文章)が <u>一致する場合</u> に動作します。 |                                                                            |
|     |                                                       | ※ 一致する/しない設定は、条件の完全一致を意味します。                                               |
|     |                                                       | 例えば、『From が』『sample@*****.com』と『一致する』いう設定をしても、実際に送られて                      |
|     |                                                       | 来たメールヘッダの From が、『"イージェーサンプル" <sample@*****.com>』となっている</sample@*****.com> |
|     |                                                       | 場合には、一致とは判定されない為、フィルター設定は動作しません。                                           |
|     | と一致しない                                                | (2)で入力したメールアドレス、ドメイン、件名、本文(文章)が一致しない場合に動作します。                              |
|     | 存在する                                                  | (2)で入力したメールアドレス、ドメイン、件名、本文(文章)が <u>存在する場合</u> に動作します。                      |
|     |                                                       | ※ 存在する/しないは、header 情報の有無を確認する項目となります。                                      |
|     |                                                       | 例)「From:」「To:」「Cc:」「Subject:」のヘッダが存在するかしないかを判断します。                         |
|     |                                                       | ※ 『本文(body)』設定はメールヘッダに『body:』というヘッダがそもそも存在しない為、設定し                         |
|     |                                                       | ても動作しません。                                                                  |
|     | 存在しない                                                 | (2)で入力したメールアドレス、ドメイン、件名、本文(文章)が存在しない場合に動作します。                              |

## 【パターン2】「メールヘッダー(header)が」を選択した場合

| ル (1)の 適用条件  ④ 以下(2)-ルのいずれ | かこ(3) 🕒 以下のルールの全てに一致 🔘 全てのメールに道見(4)                  |  |
|----------------------------|------------------------------------------------------|--|
| メールヘッダー(header)が ▼         | を含む<br>を含む<br>を含む<br>を含む<br>を含む<br>を含む<br>を含む<br>を含む |  |

| (1) | メールヘッダー   | 条件にメールヘッダ(header)を指定する場合に選択します。                                 |   |
|-----|-----------|-----------------------------------------------------------------|---|
|     | (header)が |                                                                 |   |
| (2) |           | 条件となる、headerを入力します。(header はメール画面から確認できます。)                     |   |
|     |           | 【入力例】From(送信者)が、sample@*****.comを含む場合                           |   |
|     |           | この場合は「From」と入力します。                                              |   |
|     |           | メールヘッダー(header)が     From     sample@ <b>*****</b> .com     を含む | • |
| (3) |           | (2)で入力した header の詳細条件を入力します。                                    |   |
|     |           | 【入力例】From(差出人)が、sample@*****.com を含む場合                          |   |
|     |           | この場合は「sample@*****.com」と入力します。                                  |   |
|     |           | メールヘッダー(header)が 🔽 From sample@ <b>*****</b> .com を含む           | • |
| (4) | を含む       | (2)と(3)で入力した、header 情報が <u>含まれている場合</u> に動作します。                 |   |
|     |           | ※ 含む/含まないは、部分一致を意味します。                                          |   |
|     | を含まない     | (2)と(3)で入力した、header 情報が <u>含まれていな場合</u> に動作します。                 |   |
|     | と一致する     | (2)と(3)で入力した、header 情報が <u>一致する場合</u> に動作します。                   |   |
|     |           | ※ 一致する/しない設定は、条件の完全一致を意味します。                                    |   |
|     | と一致しない    | (2)と(3)で入力した、header 情報の <u>いずれかが一致しない場合</u> に動作します。             |   |
|     | 存在する      | 入力した、header 情報が <u>存在する場合</u> に動作します。                           |   |
|     |           | ※ 存在する/しないは、header 情報の有無を確認する項目となります。                           |   |
|     |           | 例)「From:」「To:」「Cc:」「Subject:」のヘッダが存在するかしないかを判断します。              |   |
|     | 存在しない     | 入力した、header 情報が存在しない場合に動作します。                                   |   |

### 【パターン3】「メールサイズが」を選択した場合

| ル(1)の適用条件 (2)Fのルールのいずれ(3) 政 の以下のルールの全てに一致 全てのメールに適用 |   |                                   |  |  |
|-----------------------------------------------------|---|-----------------------------------|--|--|
| メールサイズが                                             | • | ◎ バイト ◎ KB ◎ MB ◎ GB 以上の時 ▼ 追加 削除 |  |  |
| 新規条件の追加                                             |   |                                   |  |  |

#### 適用条件項目

| (1) | ) メールサイズが 条件にメールサイズを指定する場合に選択します。 |                               |
|-----|-----------------------------------|-------------------------------|
| (2) |                                   | (3)で選択する単位に応じた数値を入力します。       |
| (3) |                                   | メールサイズの単位を選択します。              |
|     |                                   | バイト~GB、設定した数値以上 / 以下の設定が行えます。 |

#### 7.ルールの適用時間の設定

条件を設定したルールの適用時間を設定します。

[常時]または[時間指定]にチェックを入れて、0~23時の間で時間を指定します。

|          | ◎ 常時 ● 時間指定 0 ▼ 時台 ~ 0 ▼ 時台までの間 (終了時刻は開始時刻より大きい数字を設定して下さい。)                                                                 |
|----------|----------------------------------------------------------------------------------------------------|
| ルールの適用時間 | ※ [9]時台~[17]時台と設定した場合は、9時00分00秒~17時59分59秒までが対象時間となります。<br>※21時台~8時台と言う様な日付をまたぐ時間指定をしたい場合は、21時~23時のフィルタと0時~8時のフィルタを2つ設定して下さい |

- ※ 時間指定の場合は、終了時刻を開始時刻より大きい数字で設定してください。
- ※ [9]時台~[17]時台と設定した場合は、9時00分00秒~17時59分59秒までが対象時間となります。
- ※ 21 時台~8 時台と言う様な日付をまたぐ時間指定をしたい場合は 21 時~23 時のフィルターと0 時~8 時のフィルターを 2 つ設定して下さい。

### 8.実行する処理内容の設定

実行する処理の内容を設定します。処理の設定は、複数設定する事が可能です。

新しく条件を追加するには、[新規条件の追加]、または[追加]ボタン、設定した条件を削除する場合は、[削除]ボタンをクリック します。

| 実行する処理の内容                        | 上記の適用条件と適用時間に合致したメー                  | ールの処理内容を設定しま       | ます。            | >       |  |
|----------------------------------|--------------------------------------|--------------------|----------------|---------|--|
| 次のフォルダにメールを移                     | 動する                                  | ▼ 受信トレイ            | •              | 1 追加 前除 |  |
| 次のフォルダにメールを移動                    | かする                                  | 受信トレイ              |                |         |  |
| 次のフォルタにメールをコピ<br>  次のフォルタにメールをコピ | ーする<br>(オス/#ニンジ络サ、 バ、 1-7# さかい)      | ト書ぎ<br>  :そぼネッフィーノ |                |         |  |
| 「次のアドレスにメールを転送                   | をする(転送後サーバーに残るない)<br>もする(転送後サーバーに残す) | 医信/角のアイテム          | ۱ <sup>۱</sup> |         |  |
| メールを破棄する                         |                                      | ごみ箱                |                |         |  |
| バケーションメールを送信す                    | -2                                   | 保存フォルダー            |                |         |  |
| メールを削除する                         |                                      |                    |                |         |  |
| ルール評価を停止する                       |                                      |                    |                |         |  |

#### 【実行する処理の内容画面について】

実行する処理の内容画面は、選択したメニューにより、5 つのパターンに変化します。

### 【パターン1】「次のフォルダにメールを移動する」、「次のフォルダにメールをコピーする」を選択した場合

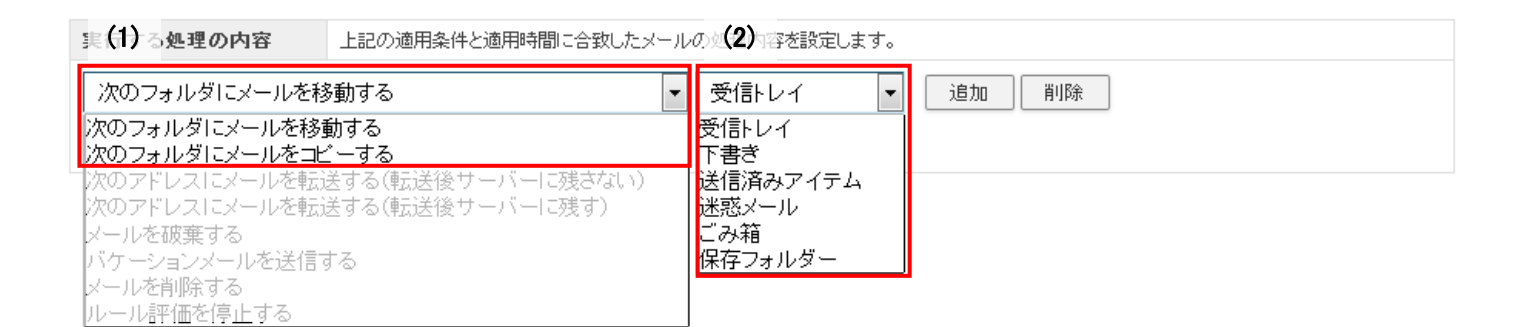

#### 適用条件項目

| (1) | 次のフォルダにメールを移動する  | 条件に該当したメールを指定したフォルダに移動します。             |
|-----|------------------|----------------------------------------|
|     | 次のフォルダにメールをコピーする | 条件に該当したメールを指定したフォルダにコピーします。            |
| (2) |                  | 選択したフォルダに(1)で設定した処理が実行されます。            |
|     |                  | ※ 初期フォルダは、Webメールにログインした際自動作成されます。      |
|     |                  | ※ 初期フォルダには「受信トレイ」「下書き」「送済みアイテム」「迷惑メール」 |
|     |                  | 「ごみ箱」「保存フォルダー」の6つのフォルダーがあります。また、ユーザ    |
|     |                  | ーが自分で作成したフォルダがある場合もこの一覧に表示されます。        |

#### 【パターン2】「次のアドレスにメールを転送する(転送後サーバーに残さない/残す)」を選択した場合

| 実行 <b>(1)</b> 処理の内容            | 上記の適用条件と適用時間に合致したメールの                | の処 <b>(2)</b> 9容を設定します。 |      |
|--------------------------------|--------------------------------------|-------------------------|------|
| 次のアドレスにメールを転                   | ほ送する(転送後サーバーに残さない) ▼                 |                         | 這加創除 |
| 次のフォルダにメールを移動<br>次のフォルダにメールをつけ | 動する<br>ご一する                          |                         |      |
| 次のアドレスにメールを転込<br>次のアドレスにメールを転込 | 送する(転送後サーバーに残さない)<br>送する(転送後サーバーに残す) |                         |      |
| メールを破棄する<br>バケーションメールを送信す      | する                                   |                         |      |
| メールを削除する<br>ルール評価を停止する         |                                      |                         |      |

| (1) | 次のアドレスにメールを転送する | 条件に該当したメールを転送し、転送したメールはサーバから削除します。   |
|-----|-----------------|--------------------------------------|
|     | (転送後サーバに残さない)   | ※ 転送したメールはごみ箱に入らず、サーバから削除されますのでご注意くだ |
|     |                 | さい。                                  |
|     | 次のアドレスにメールを転送する | 条件に該当したメールを転送します。                    |
|     | (転送後サーバに残す)     | 転送したメールをサーバに残す設定です。                  |
| (2) |                 | 転送するメールの送信先のメールアドレスを入力します。           |

## 【パターン3】「メールを破棄する」を選択した場合

| 実行(1)。処理の内容 | 上記の適用条件と適用時間に合致したメールの | (2) 内容を設定します。 |       |
|-------------|-----------------------|---------------|-------|
| メールを破棄する    |                       |               | 追加 削除 |
| 新規条件の追加     | Ľ                     | łł.           |       |

### 適用条件項目

| (1) | メールを破棄する | 条件に該当したメールはサーバから削除され、サーバから差出人に送信不能の旨のメッセー |
|-----|----------|-------------------------------------------|
|     |          | ジが送信されます。                                 |
|     |          | ※ メールはごみ箱には入らず、サーバから削除されますのでご注意ください。      |
| (2) |          | 差出人に対して送信するメッセージを入力します。                   |

## 【パターン4】「バケーションメールを送信する」を選択した場合

|     | 実行する処理の内容                                                  | 上記の適用条件と適用時間に合致したメールの処理内容を設定します。 |
|-----|------------------------------------------------------------|----------------------------------|
| (1) | )<br>バケーションメールを送信                                          | <b>す</b> る   •                   |
| (2) |                                                            |                                  |
| (3) | 受信者                                                        |                                  |
| (4) |                                                            |                                  |
| (5) | 返送禁止期間         E           追加         削除           新規条件の追加 | 3                                |

| (1) | バケーションメール | 条件に該当したメールにバケーションメールを送信します。                 |
|-----|-----------|---------------------------------------------|
|     | を送信する     | バケーションメールは、休暇中などのメール返信が出来ない期間に、設定したメッセージを自動 |
|     |           | 返信する機能です。                                   |
| (2) | 本文        | 自動返信するメールの本文を入力します。                         |
| (3) | 件名        | 自動返信するメールの件名を入力します。                         |
|     |           | ※ 件名は半角 70 文字、全角 15 文字以内の入力制限があります。         |
| (4) | 受信者       | メールアドレスを入力します。                              |
|     |           | 入力したメールアドレス宛てのメールを受信した際にバケーションメールが送信されます。   |
| (5) | 返送禁止期間    | 1 度送った相手に再送を行わないよう期間を設定します。                 |
|     |           | 1~90日の間で半角の数字を入力します。                        |

## 【パターン5】「メールを削除する」、「ルール評価を停止する」を選択した場合

| 実行する処理の内容                                                                                                    | 記の適用条件と適用時間に合致したメール                    | の処理内容を設定します。 |
|----------------------------------------------------------------------------------------------------|----------------------------------------|--------------|
| メールを削除する<br>次のフォルダにメールを移動す                                                                                     | <b>ح</b>                               | 道加 肖耶余       |
| 次のフォルダにメールをコピーで                                                                                                | する<br>え(抽読光)後せ、「パー」「描きたれい)             |              |
| 次のアドレスにメールを転送す                                                                                                 | る(転送後サーバーに残す)                          |              |
| メールを破棄する<br>バケーションメールを送信する                                                                                     |                                        |              |
| メールを削除する                                                                                                    |                                        |              |
| バの フォルタにメールをコピー。<br>次のアドレスにメールを転送す。<br>次のアドレスにメールを転送す。<br>メールを破棄する<br>バケーションメールを送信する<br>メールを削除する<br>リーに認知を信止する | する<br>る(転送後サーバーに残さない)<br>る(転送後サーバーに残す) |              |

#### 適用条件項目

| メールを削除する | 条件に該当したメールをサーハー     | から削除します。         |                      |
|----------|---------------------|------------------|----------------------|
|          | ※ メールはごみ箱には入らず、     | サーバから削除されますのでご   | 注意ください。              |
| ルール評価を停止 | 複数のフィルター設定がある場合     | 、上から順に適用されますが、   | ルール評価の停止ルールに合致し      |
| する       | たメールには、それ以下のフィル     | ター設定は実行されなくなります。 | 0                    |
|          | 【設定例】下図のようにユーザー     | フィルターを3つ設定している場  | 合に、ユーザーフィルター2で"ルー    |
|          | ↓ ル評価を停止する"を設定している  | ると、それ以下のユーザーフィル  | ター3が実行されなくなります。      |
|          |                     |                  |                      |
|          | ユーザーフィルター2に"ルール     | 評価を停止する"設定がある状態  | 度                    |
|          |                     |                  |                      |
|          | フィルター名              | フィルターの編集/削除      | フィルターの連用順の変更         |
|          | <u></u>             | 編集する 削除する        | ● 「慶元度を上げる ● 優元度を下げる |
|          | 2 <del>7 3462</del> | 福朱ナス日本サス         | 🚖 優先度を上げる 🤜 優先度を下げる  |
|          | ユーザーフィルター3          | 編集する 削除する ♥      | 👍 優先度を上げる 🔫 優先度を下げる  |
|          |                     |                  |                      |
|          |                     |                  |                      |

# 9.設定内容の保存

各種条件の設定後、画面最下部にある[保存する]ボタンをクリックします。

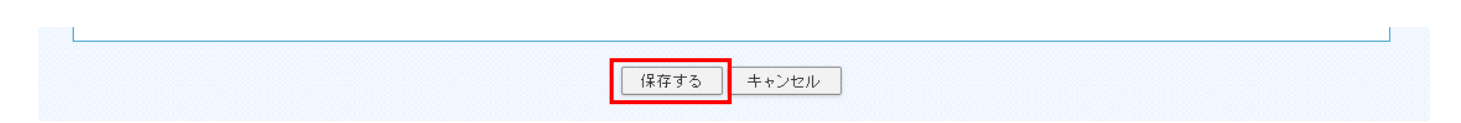

ユーザーフィルターの適用順の変更

ユーザーフィルターは、上から順番に適用されます。

優先順位は、ユーザーフィルター画面右端の「優先度を上げる」、「優先度を下げる」で操作します。

優先度を上げる場合は、該当フィルター名の「優先度を上げる」、下げる場合は、該当フィルター名の「優先度を下げる」をクリッ クします。

設定後、画面最下部にある[保存する]ボタンをクリックします。

※ 『ルール評価を停止する』が設定されていると、そのフィルター以下の設定は適用されませんのでご注意ください。

| 編集する 削除する |                                      |
|-----------|--------------------------------------|
| umper y a | ●●●●●●●●●●●●●●●●●●●●●●●●●●●●●●●●●●●● |
| 編集する 削除する | 👍 優先度を上げる 🤝 優先度を下げる                  |
| 編集する 削除する | 👍 優先度を上げる 🔫 優先度を下げる                  |
|           |                                      |
|           | 編集する 削除する<br>編集する 削除する               |

ユーザーフィルターの編集と削除

設定したフィルター設定を編集したい場合は、該当フィルターの[編集する]ボタンをクリックします。

不要なフィルター設定を削除したい場合は、該当のフィルターの[削除する]ボタンをクリックし、画面最下部にある[保存する]ボ タンをクリックします。

※ [保存する]ボタンをクリックしないと、削除されませんのでご注意ください。

| (毎年する) 間(除する) |                           |
|---------------|---------------------------|
|               | ──── 優先度を上げる ──── 優先度を下げる |
| 編集する 削除する     | 👍 優先度を上げる 🤝 優先度を下げる       |
| 編集する 削除する     | 👍 優先度を上げる 🤝 優先度を下げる       |
|               | -                         |
|               | 編集する 削除する<br>福集する 削除する    |